## 受信メールから登録する

1アドレスを登録したい方から来たメールを開きます。「+」プラスボタンをタップしま

|                             |                                   | メール操                   | 1/1 👻    |
|-----------------------------|-----------------------------------|------------------------|----------|
| 送信者                         | <u>***@m-v.jp</u>                 |                        |          |
| 件名                          | 【お知らせ】ふくい防<br>テナンス作業について          | 災シグナルのメン               | ÷        |
| ふくい防<br>て実施い<br>メンテナ<br>ます。 | 災シグナルのメンテナ<br>たします。<br>ンスに伴い、一部のサ | ンス作業を下記の日<br>ービスが一時停止い | 程に<br>たし |

2メールヘッダの情報が表示されますので、登録したいメールアドレスをタップします。

| < ─覧                   | メール本文                                                   |
|------------------------|---------------------------------------------------------|
|                        | メール操作 🗸                                                 |
| 送信者                    | <u>***@m-v.jp</u>                                       |
| 宛先                     | <u>***@po.ttn.ne.jp</u>                                 |
| 件名                     | 【お知らせ】ふくい防災シグナルのメン <u></u> テナンス作業について                   |
| 送信日時                   | 2016年12月06日(火) 16:00:13                                 |
| ふくい防約<br>て実施い?<br>メンテナ | 災シグナルのメンテナンス作業を下記の日程に<br>たします。<br>ンスに伴い、一部のサービスが一時停止いたし |

| 3 「簡易アドレス                     | 、登録」が開くので、 | 「名前」 | 「ふりがな」 | を入力します。 |
|-------------------------------|------------|------|--------|---------|
| < 戻る                          | 簡易アドレス登録   |      |        |         |
| <b>名前</b> (必須)                |            |      |        |         |
| 丹南太郎                          |            |      |        |         |
| ふりがな( <u>必須</u> )             |            |      |        |         |
| たんなんたろう                       |            |      |        |         |
| メールアドレス <mark>(</mark> 必      | 須)         |      |        |         |
| ***@po.ttn.ne.jp              |            |      |        |         |
| フォルダ                          |            |      |        |         |
|                               | 個人アドレス帳    |      |        |         |
|                               | 登録         |      |        |         |
|                               |            |      |        |         |
| <ol> <li>4 「登録」をタッ</li> </ol> | チするとアドレス帳  | に登録さ | れます。   |         |
| ( 戻る                          | 簡易アドレス登録   |      |        |         |
| 名前(必須)                        |            |      |        |         |
| 丹南太郎                          |            |      |        |         |
| ふりがな(必須)                      |            |      |        |         |
| たんなんたろう                       |            |      |        |         |
| メールアドレス(必                     | 須)         |      |        |         |
| ***@po.ttn.ne.jp              |            |      |        |         |
| フォルダ                          |            |      |        |         |
|                               | 個人アドレス帳    |      |        |         |
|                               | 登録         |      |        |         |
|                               |            |      |        |         |